wlan接入 802.1X 杨攀 2015-10-22 发表

IEEE802 LAN/WAN委员会为解决无线局域网网络安全问题,提出了802.1x协议。后来,802.1x 协议作为局域网端口的一个普通接入控制机制在以太网中被广泛应用,主要解决以太网内认证和 安全方面的问题。

802.1x协议是一种基于端口的网络接入控制协议 (Port Based Network Access Control) 。"基于 端口的网络接入控制"是指在局域网接入设备的端口这一级对所接入的用户设备进行认证和控制 。连接在端口上的用户设备如果能通过认证,就可以访问局域网中的资源;如果不能通过认证,则无法访问局域网中的资源。

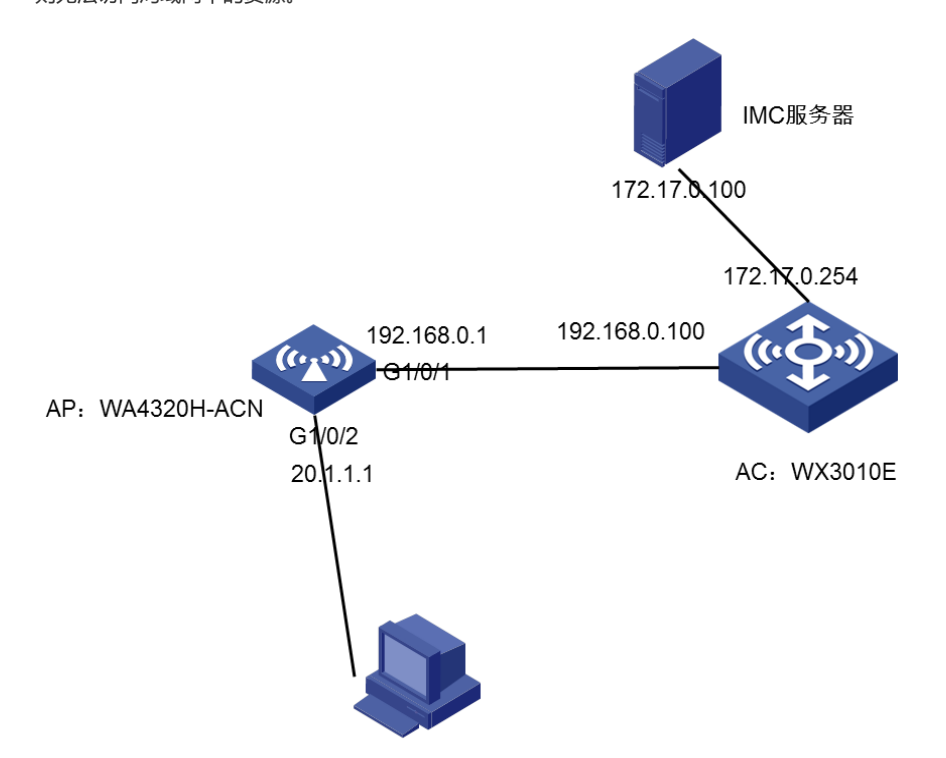

本配置举例中,使用WX3010E作为无线控制器,版本号为WX3000-CMW520-R3509P44,内部版本号是COMWAREV500R002B109D039,WA4320H-AGN作为AP,imc服务器作为802.1x。AC作为AP网关(vlan-interface1:192.168.1.100/24)并配置DHCP server为AP分配IP地址为192.168.0.1。

#### 一、AP侧配置

注: AP注册上之后通过Telnet到AP上进行配置。

# 配置各接口的IP地址(略)。

#### system-view

#配置dot1x的认证为EAP

dot1x authentication-method eap

#创建RADIUS方案radius1并进入其视图。

[Sysname] radius scheme dot1x

#设置主认证/计费RADIUS服务器的IP地址。

[Sysname-radius-radius1] primary authentication 172.17.0.100

[Sysname-radius-radius1] primary accounting 172.17.0.100

# 设置系统与认证RADIUS服务器交互报文时的共享密钥。

[Sysname-radius-radius1] key authentication h3c

# 设置系统与计费RADIUS服务器交互报文时的共享密钥。

[Sysname-radius-radius1] key accounting h3c

#指示系统从用户名中去除用户域名后再将之传给RADIUS服务器。

[Sysname-radius-radius1] user-name-format without-domain

[Sysname-radius-radius1] quit

# 创建域aabbcc.net并进入其视图。

[Sysname] domain dot1x

#指定radius1为该域用户的RADIUS方案,并采用local作为备选方案。

[Sysname-isp-aabbcc.net] authentication default radius-scheme dot1x

[Sysname-isp-aabbcc.net] authorization default radius-scheme dot1x

[Sysname-isp-aabbcc.net] accounting default radius-scheme dot1x

#配置域dot1x为缺省用户域。

[Sysname] domain default enable dot1x

#开启全局802.1x特性。

[Sysname] dot1x

#开启指定端口GigabitEthernet 2/0/1的802.1x特性。

[Sysname] interface GigabitEthernet 1/0/2

[Sysname- GigabitEthernet 1/0/2] dot1x

[Sysname- GigabitEthernet 1/0/2] quit

二、AC侧配置

**第一步**:检查AC的里面的默认版本支持不支持所连接的AP,如果对应则可以进行下一步,如 果不对应则重新更换设备。(通常在官网上查看软件版本说明即可)

#### **第二步**:配置AC

1、配置AP与AC属于VLAN1, VLAN1网关IP地址和DHCP Server在AC上:

[AC] interface Vlan-interface1

[AC-Vlan-interface1] ip address 192.168.0.100 255.255.255.0

[AC] dhcp server ip-pool vlan1 这个地址池是给AP下发地址的。

[AC-dhcp-pool-vlan1] network 192.168.0.0 mask 255.255.255.0

[AC-dhcp-pool-vlan1] gateway 192.168.0.100

2、使用二层注册方式即可,保证AP可以正确获得IP地址,在AC上配置AP模板、接

入服务模板,检验AC对AP的管理能力:

[AC] wlan service-template 1 clear 配置服务模板1,明文的。

[AC-wlan-st-1] ssid h3c-1 SSID: h3c-1

[AC-wlan-st-1] bind WLAN-ESS 1 绑定ESS信道1,这个是用户STA和AC之间用的

[AC-wlan-st-1] authentication-mothod open-system

[AC-wlan-st-1] service-template enable 开启服务模板

[AC] int WLAN-ESS 1

[AC-WLAN-ESS1] port access vlan 2

[AC] wlan ap ap model WA4320H-ACN 配置AP模板

[AC-wlan-ap-ap] serial-id 210235A29EB092002600

[AC-wlan-ap-ap] radio 1 radio代表射频卡

[AC-wlan-ap-ap-radio-1] service-template 1 关联服务模板

[AC-wlan-ap-ap-radio-1] radio enable 开启射频卡

#### 第三步:

交换网板和业务网板上需要建立trunk链路,让所有的VLAN都能通过

AC上: interface Bridge-Aggregation 1

port link-type trunk

port trunk permit vlan all

### 第四步:

给STA配置DHCP服务器,且下发IP地址 [AC] vlan 2 [AC-vlan2] quit [AC] interface Vlan-interface 2 [AC-Vlan-interface1] ip address 192.168.1.254 255.255.255.0 [AC] dhcp server ip-pool vlan2 这个地址池是给STA下发的地址。 [AC-dhcp-pool-vlan1] network 192.168.1.0 mask 255.255.255.0 [AC-dhcp-pool-vlan1] gateway - list 192.168.1.254

### 三、IMC配置

# 3.1、接入设备配置

#登录IMC平台,点击"资源"->"接入策略管理"->"接入设备管理"->"接入设备配置",选择增加

| HBC                  | Intelligen | it Manaç | jement C | enter           |              |                |           |        |      | 默以祝田 👻 🚊 adm | in 🖅 plane 🕐      | 幕韵 {关于  |
|----------------------|------------|----------|----------|-----------------|--------------|----------------|-----------|--------|------|--------------|-------------------|---------|
|                      | 首页         | 312      | 用户       | 468             | 68           | 报表 系统管理        |           |        |      |              | <b>₩.</b> • #8828 |         |
| 用户管理                 |            | ~        | ₿−用户>    | 接入策略管理          | 里 > 接入设备管理:  | > 接入设备配置       |           |        |      |              |                   | 专加入数    |
| <b>。</b> 地址用户        |            |          | 接入设备     | 直询              |              |                |           |        |      |              |                   |         |
| · A 所有用户             |            | >>>      | 设备IP地    | 址从              |              |                |           | 至      |      |              |                   |         |
| 国用户附加信号              | 8.         |          | 设备名称     |                 |              |                |           | 接入设备类型 |      |              | •                 | 煮肉      |
| ♣ 用户批量操作             | E          |          |          |                 |              |                |           |        |      |              |                   |         |
| 👃 导入用户               |            |          | 22210    | <b>B</b> 10 (03 | ▼下28部間       | 同步第日配票 与平台设备5  | 法 投展导入 日間 | F      |      |              | SSAAA T SE        | 结果 警念令行 |
| <b>81</b> (K-CEFIERS | 2          |          | لتتقل    |                 |              |                |           |        |      |              |                   |         |
| 认用户管理                |            | >        | - i      | 简名称             | 设备IP地址       | 设备型号           | 下发配置类型    | 衛注     | 下发结果 | 编口配置同步结果     | 详细慎息              | 操作      |
| <b>海管理</b>           |            | >        | - F      | I3C             | 30.1.1.1     | H3C WX5540-WCM | H3C无线     |        | 未下发  | 无需同步         | ₽ <sub>Q</sub>    |         |
| 沪接入日志                |            | >        |          | VX6108E-        | 192.168.0.4  | H3C EWPX2WCMD0 | H3C无线     |        | 未下发  | 无需同步         | ≣Q                |         |
| A AMARANZE           |            | >        | . v      | VX3024          | 192.168.0.24 | H3C WX3024WCM  | H3C无线     |        | 未下发  | 无需同步         | i≣q.              |         |
| R/CHENG BLAR         |            |          |          |                 |              |                |           |        |      |              |                   |         |

#点击"手工增加"

| H3C       | Intelliger | nt Manag      | gement Cen | iter            |          |         |           |    |      |          |    | 5       | sines 🗸 | 🚨 admin | ei data         | () RB | i XŦ | 小洋和        |
|-----------|------------|---------------|------------|-----------------|----------|---------|-----------|----|------|----------|----|---------|---------|---------|-----------------|-------|------|------------|
| *         | 首页         | 80 <b>2</b> 0 | 用户         | <b>9</b> 255    | 48       | 报税      | 系统管理      |    |      |          |    |         |         |         | <b>*u</b> • ±33 | 设备    |      | Q,         |
| 用户管理      |            | ~             | ♥> 用户 > 線  | 入策略管理>          | 接入设备管理   | > 接入设备情 | 22 > 増加接入 | 设备 |      |          |    |         |         |         |                 |       |      | <b>?</b> # |
| 🐍 境加用户    |            |               | 接入配置       |                 |          |         |           |    |      |          |    |         |         |         |                 |       |      |            |
| ₩ 所有用户    |            | >>>           | 认证明日       |                 | 1812     |         |           |    |      | 计费通口 *   |    | 1813    |         |         |                 |       |      |            |
| ■ 用户附加信   | 58         |               | 组网方式       | c               | 不启用      | 混合组网    |           | •  |      | 业务类型     |    | LAN接入业务 |         |         | •               |       |      |            |
| - ♣ 用户批量操 | kft:       |               | 接入设备       | i 类型            | H3C(G    | eneral) |           | •  |      | 业务分组     |    | 未分组     |         |         | •               |       |      |            |
| 🔒 导入用户    |            |               | 共享密切       | •               |          |         |           |    |      | 确认共享密钥 * |    |         |         |         |                 |       |      |            |
| ♣ 帐号群组管   | 122        |               | 接入设备       | <del>1分</del> 组 | 无        |         |           | •  |      |          |    |         |         |         |                 |       |      |            |
| 接入用户管理    |            | >             |            |                 |          |         |           |    |      |          |    |         |         |         |                 |       |      |            |
| 访客管理      |            | >             | 设备列表       |                 |          |         |           |    |      |          |    |         |         |         |                 |       |      |            |
| 用户接入日志    |            | >             | 14.15      | z£⊤t#ba         | 4.573830 |         |           |    |      |          |    |         |         |         |                 |       |      |            |
| 接入策略管理    |            | >             | 10828      | 7.12.44.04      |          | 设备IP    | 的社        |    | 设备型号 |          | 都注 |         |         | 8       | tt:             |       |      |            |
| 来宾接入管理    |            | >             | 未找到符合      | 条件的记录。          |          |         |           |    |      |          |    |         |         |         |                 |       |      |            |
|           |            |               | 共有0条记      | ₹.              |          |         |           |    |      |          |    |         |         |         |                 |       |      |            |

### #输入设备地址192.168.0.191, 点击"确定"

| НЗС      | Intellige | nt Mana | gement Cent | ter         |         |         |                |                   |                      |         |      | 默认根图    | 👻 🚊 admin | - <b>ank</b> () | 林助 (关于 山油 |
|----------|-----------|---------|-------------|-------------|---------|---------|----------------|-------------------|----------------------|---------|------|---------|-----------|-----------------|-----------|
| *        | 首页        | 32.5    |             | 11:55       | 告證      | 报表      | 系统管理           |                   |                      |         |      |         |           | • 查询设备          | ্         |
| 用户管理     |           | ~       | 😨> 用户 > 接)  | \策略管理 >     | 接入设备管理  | > 接入设备的 | 2 > 増加接入设      | ă                 |                      |         |      |         |           |                 | 0         |
| > 🐍 堆加用户 |           |         | 接入配置        |             |         |         |                |                   |                      |         |      |         |           |                 |           |
| ▲ 所有用户   |           | >>>     | 认证的口        |             | 1812    |         |                |                   |                      | 计概读□ •  |      | 1813    |           |                 |           |
| ■ 用户附加值  | 8         |         | 组网方式        |             | 不启用     | 浸合组展    |                | -                 |                      | 心等举型    | D    | LAN接入业务 |           | •               |           |
| ▶ 用户批量操  | fE        |         | 接入设备        | 类型          | H3C(G   | ● 手工増   | ,0晚入设备 - Mozil | la Firefox        |                      |         |      | 未分组     |           | •               |           |
| - 🐛 导入用户 |           |         | 共享密钥        |             |         | 0 112.  |                | acityaccessuevice | ey mai isai nu unit. |         |      |         |           |                 |           |
| 4. 帐号群组管 | 理         |         | 接入设备        | 分组          | 无       | +11     | 加股人设备          |                   |                      |         |      |         |           |                 |           |
| 接入用户管理   |           | >       |             |             |         | 1005    | 潮班 193         | 2.168.0.191       |                      |         |      |         |           |                 |           |
| 访客管理     |           | >       | 设备列表        |             |         | 结束      | 地址             |                   |                      |         |      |         |           |                 |           |
| 用户接入日志   |           | >       | 26.02       |             | A701740 | 设备      | 琊              |                   |                      |         |      |         |           |                 |           |
| 接入策略管理   |           | >       | 10.4r dr.fm | 9°11/44/04  | ±4414   | 设备的     | 圬              |                   |                      |         | 4723 |         |           | 84              |           |
| 来宾接入管理   |           | >       | 10001000    | 56460012785 |         | 备注      |                |                   |                      |         | H/I  |         |           | K5.             |           |
|          |           |         | 共有0条记载      | R.          |         |         |                | 敬意                | Rohi                 |         | J    |         |           |                 |           |
|          |           |         |             |             |         |         |                |                   |                      | ALE ROM |      |         |           |                 |           |

#配置共享秘钥"h3c",点击"确定"

| H3C Inte | elligent Ma | nage | ement Cente | er        |         |         |           |    |      |         |     | 默认祝田 👻  | 👤 admin | - <b>ARK</b> | ③ 報助 | i 关于 | いき |
|----------|-------------|------|-------------|-----------|---------|---------|-----------|----|------|---------|-----|---------|---------|--------------|------|------|----|
| 🔶 🕺      | a se        | 2    | 用户          | 业务        | 告盤      | 报表      | 系统管理      |    |      |         |     |         |         | ¶g v ≞ii     | 设备   |      | ্  |
| 用户管理     |             | ~ 1  | ひゃ 用户 > 接入( | 策略管理 > 接) | \设备管理 > | 接入设备配   | 🖁 > 蟷加接入i | 设备 |      |         |     |         |         |              |      |      | 0  |
| 🐌 増加用户   |             |      | 接入配置        |           |         |         |           |    |      |         |     |         |         |              |      |      |    |
| ▲ 所有用户   |             | »»   | 认证跳□ *      | •         | 1812    |         |           |    |      | 计费端口 *  |     | 1813    |         |              |      |      |    |
| 副用户附加信息  |             |      | 组网方式        |           | 不启用混    | 合组网     |           | •  |      | 小谷美型    |     | LAN接入业务 |         | •            |      |      |    |
| ▶ 用户批量操作 |             |      | 接入设备类       | 理         | H3C(Ger | neral)  |           | •  |      | 业务分组    |     | 未分组     |         | •            |      |      |    |
| - 🐛 导入用户 |             |      | 共享密钥        |           |         |         |           |    |      | 确认共享密钥• | - 1 | •••     |         |              |      |      |    |
| ♣ 帐号群组管理 |             |      | 接入设备分       | )组        | 无       |         |           | *  |      |         |     |         |         |              |      |      |    |
| 接入用户管理   |             | >    |             |           |         |         |           |    |      |         |     |         |         |              |      |      |    |
| 访客管理     |             | >    | 设备列表        |           |         |         |           |    |      |         |     |         |         |              |      |      |    |
| 用户接入日志   |             | >    | 选择 手        | 工場加 全     | 部清除     |         |           |    |      |         |     |         |         |              |      |      |    |
| 接入策略管理   |             | >    | 设备名称        |           |         | 设备IP划   | 81é       |    | 设备型号 |         | 备注  |         | 5       | 歐            |      |      |    |
| 来宾接入管理   |             | >    |             |           |         | 192.168 | 8.0.191   |    |      |         |     |         | 1       | ì            |      |      |    |
|          |             |      | 共有1条记录。     |           |         |         |           |    |      |         |     |         |         |              |      |      |    |
|          |             |      |             |           |         |         |           |    |      |         |     |         |         |              |      |      |    |
|          |             |      |             |           |         |         |           |    | 確定   | 取消      |     |         |         |              |      |      |    |

## 3.2、创建dot1x策略

#选择"用户"->"接入策略管理"->"接入策略管理",选择"增加"。

| НЗС             | Intelliger | nt Mana | gement Cen | iter      |            |    |      |      |          | 取込税間 マース                                | 🔍 admin            | - ARK      | ③ <b>味助</b> ( | 关于 (J) 注:      |
|-----------------|------------|---------|------------|-----------|------------|----|------|------|----------|-----------------------------------------|--------------------|------------|---------------|----------------|
| *               | 首页         | 97.00   |            | 业务        | <b>6</b> 8 | 报表 | 系统管理 |      |          |                                         | l I                | •<br>• 查询设 | 資             | Q              |
| 用户管理            |            | ~       | D2 用户 > 接入 | .策略管理 > 抽 | 8入策略管理     |    |      |      |          |                                         |                    |            | 売             | 10.7.161 (C) 1 |
|                 |            |         | 接入策略查定     | 8         |            |    |      |      |          |                                         |                    |            |               |                |
| ■ 用户附加部         | 198        |         | 接入策略名      | 1         |            |    |      | 业务分组 | -        |                                         |                    |            |               | 19 <b>11 M</b> |
| - 👪 用户批量级       | Ht:        |         | 職加         |           |            |    |      |      | 吗。无线SSID | 19. 19. 19. 19. 19. 19. 19. 19. 19. 19. | 1915:16 <b>1</b> 9 | 些输MACI包    | na Gar        | \ACL盐略管测       |
| <b>8</b> ###### | 理          |         | 接入策略名      | 0         |            |    |      | 蹦迷 ♀ |          | 业务分组 ≎                                  | 492                | 9          | 删除            |                |
| 接入用户管理          |            | >       | h3c_dot1   | ¢.        |            |    |      |      |          | 未分组                                     | B                  |            | Û             |                |
| 访客管理            |            | >       | portal     |           |            |    |      |      |          | 未分组                                     | 8                  |            | Û             |                |
| 用户接入日志          |            | >       | test       |           |            |    |      |      |          | 未分组                                     | B                  |            | 節             |                |
| 接入策略管理          |            | >       | test2      |           |            |    |      |      |          | 未分组                                     | B                  |            | ŵ             |                |
| 来宾接入管理          |            | >       | test3      |           |            |    |      |      |          | 未分组                                     | 8                  |            | Û             |                |
|                 |            |         | 共有5条词      | 录,当前第1    | -5.第1/1页   | ī. |      |      |          |                                         |                    | « < 1      | > >           | 50 -           |

#输入策略名h3c-dot1x,选择"EAP证书认证",证书类型"EAP-PEAP",子类型"MS-CHAPV2",点击"确定"。

| H3C Intelli | gent Mana     | gement Cen | ter        |    |        |           |               |            | 默认视图 🔻    | 🚊 admin     | - ( A ( A ( A ( A ( A ( A ( A ( A ( A ( | ē (?) #85 | i 关于 | ් ම |
|-------------|---------------|------------|------------|----|--------|-----------|---------------|------------|-----------|-------------|-----------------------------------------|-----------|------|-----|
| 🚖 首页        | <b>究</b> 章    |            | 9255       | 告答 | 报表     | 系统管理      |               |            |           |             | <b>*a</b> • ±i                          | 前设备       |      | ୍   |
| 用户管理        | ~             | 基本信息       |            |    |        |           |               |            |           |             |                                         |           |      | -   |
| - 🐌 環如用户    |               | 接入策略名      |            |    | dot1x  |           |               |            |           |             |                                         |           |      |     |
| - 協 所有用户    | >>>           | 业务分组*      |            |    | 未分组    | ÷         |               |            |           |             |                                         |           |      |     |
| ■ 用户附加信息    |               | 描述         |            |    |        |           |               |            |           |             |                                         |           |      |     |
| -   用户批量操作  |               |            |            |    |        |           |               |            |           |             |                                         |           |      |     |
| - 🐛 导入用户    |               | 接权信息       |            |    |        |           |               |            |           |             |                                         |           |      | -   |
| - 👪 帐号群组管理  |               | 接入时段       |            |    | 无      | *         |               | 分配IP地址*    | 否         | Ŧ           |                                         |           |      |     |
| 接入用户管理      | >             | 下行連準(Kt    | ops)       |    |        |           |               | 上行遵率(Kbps) |           |             |                                         |           |      |     |
| 访察管理        | >             | 优先级        |            |    |        |           |               | 启用RSA认证    |           |             |                                         |           |      |     |
| 用户接入日志      | >             | 证书认证       |            |    |        | I ●EAP证书i | 从证 ◯ WAPI证书认证 |            |           |             |                                         |           |      |     |
| 接入策略管理      | >             | 认证证书典题     | Đ          |    | EAP-PE | арідіі 🔻  |               | 认证证书子类型    | MS-CHAPV2 | U. <b>-</b> |                                         |           |      |     |
| 来宾接入管理      | $\rightarrow$ | 下发VLAN     |            |    |        |           |               |            | <br>      |             |                                         |           |      |     |
|             |               | 下发Us       | er Profile |    |        |           |               | 下发用户组      |           | 1           |                                         |           |      |     |
|             |               | 下发AC       | L          |    |        |           |               |            |           |             |                                         |           |      |     |

#选择"用户"->"接入策略管理"->"接入服务管理",选择"增加"。

| H3C     | Intelligen | nt Manag | ement Cen | ter            |       |      |      |        |        | 默认视图 👻 🚊 adm | in 🕢 🗟 🕸 🕅 🕅     | () BB | {关于 ()注题         |
|---------|------------|----------|-----------|----------------|-------|------|------|--------|--------|--------------|------------------|-------|------------------|
|         | 前页         | 3030     | 用户        | <u>11</u> 95   | 42    | 报表   | 系统管理 |        |        |              | <b>4.</b> - 2000 | 195   | Q                |
| 用户管理    |            | ~ 1      | 8 用户 > 接入 | 策略管理 > 接       | 入服务管理 |      |      |        |        |              |                  | 1     | <b>片加入收藏 ⑦ 羽</b> |
| 。 境加用户  |            |          | titta Rij | α <del>ί</del> |       |      |      |        |        |              |                  |       |                  |
| ■ 用户附加信 | 8          |          | 服务名 0     |                |       | 服务描述 |      | 服隽后辍 ≎ | 业务分组 ♀ | 6            | 改                | 删除    |                  |
| ➡ 用户找量操 | 作          |          | portal    |                |       |      |      |        | 未分组    | E            | }                | Û     |                  |
| 👢 导入用户  |            |          | dotlx     |                |       |      |      |        | 未分组    | E            | 3                | ŵ     |                  |
|         | æ          |          | mac       |                |       |      |      |        | 未分组    | E            | 3                | Û     |                  |
| 接入用户管理  |            | >        | macpsk    |                |       |      |      | cams   | 未分组    | E            | 3                | Û     |                  |
| 访查管理    |            | ,        | test2     |                |       |      |      |        | 未分组    | E            | }                | ŵ     |                  |
| 用户接入日志  |            | >        | test3     |                |       |      |      |        | 未分组    | E            | }                | Û     |                  |
| 接入策略管理  |            | >        |           |                |       |      |      |        |        |              |                  |       |                  |
| 来宾接入管理  |            | >        |           |                |       |      |      |        |        |              |                  |       |                  |

#填写服务名dot1x, 接入策略选择"dot1x", 点击"确定"。

| HBC                                                                                                    | Intellige   | nt Manaç | gement Cent                         | ter              |        |                          |      |          |      |                 |    | NGARIN - | 🚊 admin | - anne        | ③ 帮助 | i XŦ ( | り 注的        |
|----------------------------------------------------------------------------------------------------|-------------|----------|-------------------------------------|------------------|--------|--------------------------|------|----------|------|-----------------|----|----------|---------|---------------|------|--------|-------------|
| *                                                                                                    | 首页          | 97.0     | 用户                                  | 9.95             | 89     | 股表                       | 系统管理 |          |      |                 |    |          |         | <b>***</b> 查询 | 没新   |        | ् 🛛         |
| 用户管理                                                                                                    |             | Ý        | ②4用户> 接入                            | 策略管理 > 接         | 入服务管理> | 增加接入服务                   |      |          |      |                 |    |          |         |               |      |        | <b>?</b> ₩8 |
| 🐍 電加用户                                                                                                    |             |          | 基本信息                                |                  |        |                          |      |          |      |                 |    |          |         |               |      |        | -           |
| <ul> <li>〇〇 所有用户</li> <li>〇〇 用户附加信</li> <li>〇〇 用户批量操</li> <li>〇〇 用户批量操</li> <li>〇〇 日 一 八〇 日</li> <li>〇〇 日</li> <li>〇〇 日</li></ul> | 噫<br>炸<br>斑 | >>>      | 服务名 *<br>业务分组 *<br>缺省私有属性<br>缺省单帐号名 | 生下发策略。<br>在线数量限制 |        | dot1x<br>未分组<br>不使用<br>0 | 1    | •<br>• ® |      | 服务后缀<br>缺首追入策略。 |    | dot1x    |         |               | • ?  |        |             |
| 接入用户管理                                                                                                    |             | >        | 服务描述                                |                  |        |                          |      |          |      |                 |    |          |         |               |      |        |             |
| 访察管理                                                                                                    |             | >        | 可申请(                                | 3                |        |                          |      |          |      | Portal无感知认证 ⑦   |    |          |         |               |      |        |             |
| 用户接入日志                                                                                                    |             | >        | 接入场景列表                              |                  |        |                          |      |          |      |                 |    |          |         |               |      |        | -           |
| 接入策略管理                                                                                                    |             | >        | 12240                               |                  |        |                          |      |          |      |                 |    |          |         |               |      |        |             |
| 来宾接入管理                                                                                                    |             | >        | 88                                  |                  |        | 援                        | 入册略  |          | 私有国生 | 生下发策略           | 优先 | 82       | 修改      |               | 删除   |        |             |
|                                                                                                    |             |          | 未找到符合                               | 条件的记录。           |        |                          |      |          |      |                 |    |          |         |               |      |        |             |
|                                                                                                    |             |          |                                     |                  |        |                          |      |          | 确定   | 取消              |    |          |         |               |      |        |             |

#选择"用户"-> "增加用户"。用户姓名dot1x,证件号码01010101,点击"确定"。

| H3C      | Intelligen | t Manag       | ement Cente         |                |    |    |      |   |        |          | 2004-020 <del>-</del> | ABN     ABN     A |            | 小洋師        |
|----------|------------|---------------|---------------------|----------------|----|----|------|---|--------|----------|-----------------------|-------------------|------------|------------|
| *        | 首页         | 902           |                     | 业务             | 68 | 报表 | 系统管理 |   |        |          |                       | <b>4</b> g - 3£83 | Q∰         | Q,         |
| 用户管理     |            | ~             | <b>€</b> ₀ 用户 > 増加用 | 3)¢            |    |    |      |   |        |          |                       |                   |            | <b>?</b> # |
| 🔓 端加用户   |            |               | 增加用户                |                |    |    |      |   |        |          |                       |                   |            |            |
| ▲ 新有用户   |            | >>>           | 基本信息                |                |    |    |      |   |        |          |                       |                   |            |            |
| ■ 用户附加信  |            |               | 用户姓名                |                |    | d  | otlx | 1 | 证件号码 * | 01010101 |                       | <br>10.00         | ।<br>संजनम |            |
| ➡ 用户批量操  | r):        |               | 通讯加加                |                |    | -  |      |   | 由沃     |          |                       | 0                 |            |            |
| - 🐛 导入用户 |            |               | 电子邮件                |                |    |    |      | Ø | 用户分组 * | 未分詞      |                       | 63                |            |            |
| ♣ 帐号群组管  | 理          |               |                     |                |    |    |      |   |        |          |                       | <b>a</b> .        |            |            |
| 接入用户管理   |            | >             |                     |                |    |    |      |   |        |          |                       |                   |            |            |
| 访客管理     |            | >             | □ 开通白动转             | 6 <sup>0</sup> |    |    |      |   |        |          |                       |                   |            |            |
| 用户接入日志   |            | >             |                     |                |    |    |      |   |        |          |                       |                   |            |            |
| 接入策略管理   |            | >             |                     |                |    |    |      |   | 離金 取消  |          |                       |                   |            |            |
| 来再接入管理   |            | $\rightarrow$ |                     |                |    |    |      |   |        |          |                       |                   |            |            |

#选择"增加接入用户"

| НЗС                                                        | Intellige | nt Mana       | gement Cent                                    | er                                   |        |    |      |                                                       | <b>取法规图 ~</b> | 🚊 admin | - 100 s                | @ 1846 | i MŦ | 心油 |
|------------------------------------------------------------|-----------|---------------|------------------------------------------------|--------------------------------------|--------|----|------|-------------------------------------------------------|---------------|---------|------------------------|--------|------|----|
| *                                                          | na        | 97 <b>9</b> 9 | 用户                                             | 41695                                | 42     | 服務 | 系统管理 |                                                       |               |         | <b>4</b> ∎• <u>≣</u> 2 | 设备     |      | ্  |
| 10-世理                                                      |           | ×             | <b>ۇ</b> 0 用户 > 增加F                            | 刊户结果                                 |        |    |      |                                                       |               |         |                        |        |      | •  |
| - & 瑞加用户<br>- 〇 所有用户<br>- 回 用户附加值<br>- 参 用户批量操<br>- & 导入用户 | 息作        | >>>           | 增加用户完成<br>增加接入用户<br>返回用户列录<br>查看用户详细<br>继续增加用户 | 2 , 您可继续<br>2<br>8<br>8 <u>88</u> 88 | 选择如下操作 |    |      | 增加接入用户接受。<br>运用用户为来。<br>素等研究和适应用户公式等数表。<br>使素素因为用户用户, |               |         |                        |        |      |    |
|                                                            | 理         |               |                                                |                                      |        |    |      |                                                       |               |         |                        |        |      |    |
| 良入用户管理                                                     |           | >             |                                                |                                      |        |    |      |                                                       |               |         |                        |        |      |    |
| 方在管理                                                       |           | >             |                                                |                                      |        |    |      |                                                       |               |         |                        |        |      |    |
| 10户接入日志                                                    |           | $\rightarrow$ |                                                |                                      |        |    |      |                                                       |               |         |                        |        |      |    |
| <b>永</b> 入策略管理                                             |           | >             |                                                |                                      |        |    |      |                                                       |               |         |                        |        |      |    |
| 积据入管理                                                      |           | >             |                                                |                                      |        |    |      |                                                       |               |         |                        |        |      |    |

#选择"增加接入用户",账户名admin,密码admin,勾选"dot1x"服务,点击"确定"

| H3C      | Intellige | nt Manag      | ement Cent | ter     |    |       |        |                |       | 默认视图 👻      | 👤 admin 🛛 直面版 🕐 和助 | i 关于 山日 |
|----------|-----------|---------------|------------|---------|----|-------|--------|----------------|-------|-------------|--------------------|---------|
| *        | 首页        | 992           | 用户         | 业务      | 告留 | 报表    | 系统管理   |                |       |             | <b>™</b> ∰▼ 查询设备   | ୍       |
| 用户管理     |           | ~             |            |         |    |       |        |                |       |             |                    |         |
| 🐌 環知用户   |           |               | 接入信息       |         |    |       |        |                |       |             |                    |         |
| 高 所有用户   |           | >>>           | 用户姓名 🔸     |         |    | dotlx |        | 选择 增加用户        |       |             |                    |         |
| ■ 用户附加信  | 8         |               | 帐号名 *      |         |    | admir | 1      |                |       |             |                    |         |
| ▶ 用户批量操  | ft:       |               | 一預开户月      | 形中      |    |       | BYOD用户 | MAC地址认证用户      | 主机名用户 |             | 快速认证用户             |         |
| - 🐛 导入用户 |           |               | 密码*        |         |    |       | •      | 密码确认 *         |       |             |                    |         |
| 44 帐号群组管 | 理         |               | 🖌 允许用      | 户修改密码   |    |       |        | 自用用户密码控制策略     |       | 下次登录须修改密制   | A                  |         |
| 接入用户管理   |           | >             | 生效时间       |         |    |       |        | 0 失效时间         |       |             |                    |         |
| 访客管理     |           | $\rightarrow$ | 最大闲置时      | 长(分钟)   |    |       |        | 在线数量限          | 81    | 1           |                    |         |
| 用户接入日志   |           | >             | Portal无感   | 日认证最大绑定 | 歌* | 1     |        |                |       |             |                    |         |
| 接入策略管理   |           | >             | 登录提示信      | 8       |    |       |        |                |       |             |                    |         |
| 来宾接入管理   |           | >             | 接入服务       |         |    |       |        |                |       |             |                    |         |
|          |           |               | 82.44      | *       |    |       |        | 107.402 CT 007 |       | 42.75       | () #210abil        |         |
|          |           |               | dot1       |         |    |       |        | MC2414R        |       | 4000<br>可由语 | JINAPASAL          |         |
|          |           |               | mac        |         |    |       |        |                |       | 可申请         |                    |         |

### 3.3、证书导入配置

#选择"用户"-> "接入策略管理" -> "业务参数配置"-> "证书配置",选择"导入EAP根证书"

| H3C                                                                           | Intelligen | t Manag | gement Cen                  | ter                                                                                      |                |      |      |                          |          |   | Kiaren 🗸 | - 1 A B | 版 ③ 帮助   |   | () ଅ |
|-------------------------------------------------------------------------------|------------|---------|-----------------------------|------------------------------------------------------------------------------------------|----------------|------|------|--------------------------|----------|---|----------|---------|----------|---|------|
| *                                                                             | 首页         | 资源      | 用户                          | \$2.55                                                                                   | 告答             | 报歌   | 系统管理 |                          |          |   |          | ¶g× ≞   | 询设备      |   | ্    |
| 用户管理                                                                          |            | ~       | 1日 日中 > 接)                  | (策略管理 > 3                                                                                | ∠労参数配置 >       | 征书配置 |      |                          |          |   |          |         |          |   | 1    |
| - 8. 環知用户<br>- 10 所有用户<br>- 10 用户附加信<br>- 8. 用户批量级<br>- 8. 号入用户<br>- 8. 等导形组管 | 息作         |         | 证书文件校<br>9提示<br>同一种<br>假证书酬 | 8) 已号入6<br>:<br>:<br>::<br>::<br>::<br>::<br>::<br>::<br>::<br>::<br>::<br>::<br>::<br>: | E书校验<br>E书只能上传 | ŕ.   |      |                          |          |   |          |         |          |   |      |
| 接入用户管理                                                                        |            | >       | 导入EA                        | P根证书 号                                                                                   | 入WAPI根证书       |      |      |                          |          |   |          |         |          |   |      |
| 访客管理                                                                          |            | >       | 類发音                         | 0                                                                                        |                |      |      | 主題 ≎                     |          | 奥 | 型。       |         | 动作       |   |      |
| 用户接入日志                                                                        |            | >       | CN=H3                       | SC,O=H3C,ST                                                                              | =Some-State,G  | =CN  |      | CN=H3C,O=H3C,ST=Some-Sta | ate,C=CN | Đ | P根证书     |         | L. C. C. | 8 |      |
| 接入策略管理                                                                        |            | >       |                             |                                                                                          |                |      |      |                          |          |   |          |         |          |   |      |
| 来與接入管理                                                                        |            | >       |                             |                                                                                          |                |      |      |                          |          |   |          |         |          |   |      |

#注: 根证书和服务器证书选择AC接入设备当前版本匹配的根证书和服务器证书。

#点击"浏览",在PC上找到和AC版本对应的根证书,选择"打开",我的AC版本号为WX3000-CMW 520-R3509P44 , 内部版本号是COMWAREV500R002B109D039

| НЗС                   | Intelligent | Manag | gement Cen            | ter               |                |                   |               |                                           |              |                                                | Ruike -                    |                      | - ANK          |   | i 关于 心油 |
|-----------------------|-------------|-------|-----------------------|-------------------|----------------|-------------------|---------------|-------------------------------------------|--------------|------------------------------------------------|----------------------------|----------------------|----------------|---|---------|
| *                     | 首页          | 资源    |                       | 9.95              | 89             | 服液                | 系统管理          |                                           |              |                                                |                            |                      | <b>4</b> · 查询》 | 油 | Q       |
| 用户管理                  |             | ~     | <b>台) 证书限盟 &gt;</b> : | 1. 根证书配置          | > 2. CRL配置     |                   |               |                                           |              |                                                |                            |                      |                |   | 3       |
| 🐌 墳加用户                |             |       | 根证书配置                 |                   |                |                   |               |                                           |              |                                                |                            |                      |                |   |         |
| - 🕼 所有用户<br>- 🔟 用户附加值 | 18.         | >>>   | 根证书;                  | 文件 *              |                |                   | <b>览…</b> 未选择 | 2件。                                       |              |                                                |                            |                      |                | × | Ŋ       |
| ● 用户就塑料               | H.C.        |       | - 9提3                 | <b>T</b>          |                |                   |               | 00 -                                      | ¢ <b>∏</b> → |                                                | - 4                        | UT AN                |                | ٩ |         |
|                       | 斑           |       | IMC3<br>pvk骼          | E特的根证书文<br>团的私明文件 | :件格式为:per<br>· | n(base64 <u>K</u> | 3编码,文件后       | (日)只 ▼ 新<br>文 約要求                         | 建文件夹         | piped MFC Application                          | tenter                     |                      | 8 • I          |   | 不支持     |
| 接入用户管理                |             | >     |                       |                   |                |                   |               | 🚺 T#                                      |              | 1.0.0.1<br>SecureCRTPortable - 快速方式            | ₩IPS                       |                      |                |   |         |
| 访客管理                  |             | >     |                       |                   |                |                   |               | 1111 年代1月1日<br>1111 年代1月1日<br>1111 年代1月1日 | H 3 N 22 MIR | 快速方式<br>946 李节                                 | Microsoft Word<br>3.67 MB  | 文档                   |                |   |         |
| 用户接入日志                |             | >     |                       |                   |                |                   |               | a *                                       |              | wlan_ca_certificate<br>史全단书                    | wlan_local_certifi         | cate<br>ation Exchar | ge             |   |         |
| 接入策略管理                |             | >     |                       |                   |                |                   |               | 10.00                                     | - 11         | 671 本书<br>MIANE/#18日开内山 英型·安丁                  | 1.69 KB                    |                      |                |   |         |
| 来実接入管理                |             | >     |                       |                   |                |                   |               | 2 文档                                      |              | 大小 67.<br>P. Microsoft PowerPoint 供放日期         | 1 字符<br>1 2015/10/10 16:51 | ,                    |                |   |         |
|                       |             |       |                       |                   |                |                   |               |                                           |              | *于WX系列AC License的相关的<br>朝<br>Microsoft Word 文档 | Microsoft Word<br>18.6 MB  | <b>线校图网设</b><br>文档   |                |   |         |
|                       |             |       |                       |                   |                |                   |               |                                           | 文件名(         | N):                                            | -                          | 所有文件                 |                |   |         |

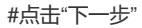

| НЗС      | Intelliger | nt Manag | gement Cen  | ter        |     |    |      | 🕅 🖬 💌 🔍 admin 🖷 🗐 | enes () and | i 关于 山注 |
|----------|------------|----------|-------------|------------|-----|----|------|-------------------|-------------|---------|
| *        | 首页         | 资源       |             | 业务         | 59  | 报表 | 系统管理 |                   | 查询设备        | Q       |
| 用户管理     |            | ~        | 色》> 1. 根证书面 | 🛅 > 2. CRL | 622 |    |      |                   |             | 0       |
| 🔓 環加用户   |            |          | CRL配置       |            |     |    |      |                   |             |         |
| ₩ 所有用户   |            | >>>      | BR0         | 1.安时更新     |     |    |      |                   |             |         |
| ■ 用户附加信  | 璁.         |          | 更新方式        | 102-33241  |     | Юн |      | P                 |             |         |
| ▶ 用户批量操  | en:        |          | 更新周期(1      | -30天)      |     |    |      |                   |             |         |
| - 🐛 导入用户 |            |          | 西新时间间       | -238th     |     |    |      |                   |             |         |
|          | 理          |          | 2010        | 2043/      |     |    |      |                   |             |         |
| 接入用户管理   |            | >        | N20R        |            |     |    |      | W                 |             |         |
| 访客管理     |            | >        |             |            |     |    |      | 上一步 激励制度 教法 取消    |             |         |
| 用户接入日志   |            | >        |             |            |     |    |      |                   |             |         |
| 接入策略管理   |            | >        |             |            |     |    |      |                   |             |         |
| 来與接入管理   |            | >        |             |            |     |    |      |                   |             |         |

#点击"确定"

| H3C     | Intellige | nt Mana       | gement Cer     |            |               |              |      | 数以現图 マ        | -    | - 一一一一一一一一一一一一一一一一一一一一一一一一一一一一一一一一一一一一 |             |    |
|---------|-----------|---------------|----------------|------------|---------------|--------------|------|---------------|------|----------------------------------------|-------------|----|
| *       | 首页        | 97.00         | 用户             | 业务         | 告留            | 服表           | 系统管理 |               | U    | EAP服务数词                                | 正书配置信息删除成功。 |    |
| 用户管理    |           | ~             | 11日日 - 後       | 入策略管理 >    | 业务参数配置        | > 征书配盟       |      |               |      |                                        | (           | DI |
| 🐍 増加用户  |           |               | 27-12-22-02-02 | (B) (B)    | CT-HANDA      |              |      |               |      |                                        |             |    |
| ₩ 所有用户  |           | >>>           | e nam          | 0.07       | AL POOL       |              |      |               |      |                                        |             |    |
| 画 用户附加值 | 18        |               | ♥提え            | 7          |               |              |      |               |      |                                        |             |    |
| ▶ 用户批量的 | Hr:       |               | 同—种            | 美型的服务器     | 证书只能上传-       | - <b>^</b> . |      |               |      |                                        |             |    |
| 🔒 导入用户  |           |               | 1017 11        |            | 0007 40 T 100 |              |      |               |      |                                        |             |    |
|         | (理        |               | 根址书            | 65111 A925 | and BROK      |              |      |               |      |                                        |             |    |
| 接入用户管理  |           | >             | 导入的            | AP服务器证书    | 导入WAPI        | 服务器证书        |      |               |      |                                        |             |    |
| 访察管理    |           | $\rightarrow$ | 颁发者            | 0          |               |              | 主題 0 | 类型 ○ 有效起始到问 ○ | 有效终于 | 止时间 0                                  | 动作          |    |
| 用户接入日志  |           | >             | 未找到            | 符合条件的记     | ₹.            |              |      |               |      |                                        |             |    |
| 接入策略管理  |           | >             |                |            |               |              |      |               |      |                                        |             |    |
|         |           |               |                |            |               |              |      |               |      |                                        |             |    |

# #点击"导入EAP根证书"

| НЗС      | Intelligent | Mana | gement Cer  | nter               |                  |                      |                        | 数3.68月 🗸 🔍 admin 🗐 全部版 ① Wati ( 关于 し                                                                       |
|----------|-------------|------|-------------|--------------------|------------------|----------------------|------------------------|----------------------------------------------------------------------------------------------------|
| *        | 首页          | 974Q |             | <u>9</u> 25        | 88               | 服表                   | 系统管理                   |                                                                                                    |
| 用户管理     |             | ~    | 19) 证书配置    | 1. 服务器证:           | 纬配置 > 2. 图       | 均量证书私等               | 月密码                    | C                                                                                                    |
| 。 環如用户   |             |      | 配置服务器       | Œ18                |                  |                      |                        |                                                                                                    |
| ▲ 所有用户   |             | >>>  | 8999        | BT#ANAAD#          | 8文件              |                      |                        |                                                                                                    |
| ■ 用户附加信  | 8           |      | 服务器证书       | 这件 *               | - AU             |                      |                        | <b>湖极…</b> 未选择文件。                                                                                          |
| ▶ 用户批量操  | fe          |      | 8742.882T+1 | HELERANDE .        |                  |                      |                        | 300 M                                                                                                    |
| - 🐛 导入用户 |             |      | BOS RELT    | MU90X1+ -          |                  |                      |                        | AND AGE XI.                                                                                                |
| ▲ 帐号群组管  | 理           |      | <b>9</b> 15 | 5                  |                  |                      |                        |                                                                                                    |
| 接入用户管理   |             | >    | iMC3<br>持pv | 支持的服务器证<br>k格式的私明文 | 书文件格式为<br>件;若服务器 | ):pem(base<br>证书和私明右 | 964位编码,文件<br>6同一个文件, 9 | 结缓为.pem或.cer),der(der编码,文件后缀为.der或.cer),pkcs12(pkcs12编码,文件后缀为.phzg.p12)。注意:如果证书格式是pht格式,则不支<br>I不能进用der文件。 |
| 访察管理     |             | >    |             |                    |                  |                      |                        |                                                                                                    |
| 用户接入日志   |             | >    |             |                    |                  |                      |                        | 下一步 取消                                                                                                    |
| 接入策略管理   |             |      |             |                    |                  |                      |                        |                                                                                                    |

#点击"服务器和根证书在同一个文件",点击"浏览",导入服务器根证书。

| H3C Intellige                                                    | nt Mana | gement Cen                                                                                            | ter                   |                |            |                  |                                                                                                    | 默认规图 👻 🚨 admin 🐳 桌面頭                         |     |
|------------------------------------------------------------------|---------|----------------------------------------------------------------------------------------------------|-----------------------|----------------|------------|------------------|----------------------------------------------------------------------------------------------------|----------------------------------------------|-----|
| 🛉 前页                                                             | 902     | 用户                                                                                                    | 业务                    | 48             | 报表         | 系统管理             |                                                                                                    | <b>4</b> 6 - ⊞3                              | 126 |
| 用户管理<br>- 4。增加用户<br>- 10所有用户<br>- 11月一時加信息<br>- 4月月代最優作          | ~       | <ul> <li>● 证书配置 &gt;</li> <li>根证书配置</li> <li>根证书配置</li> <li>根证书</li> <li>根证书</li> <li>● 提示</li> </ul> | 1. 根正书配新<br>文件 *<br>示 | : > 2. CRL1258 |            | <b>版…</b> ]未选绎文作 | RELT<br>REAT<br>REAT |                                              | م   |
| <ul> <li>▲ 報久/151-1</li> <li>▲ 秋号群组管理</li> <li>接入用户管理</li> </ul> | >       | iMC3<br>pvk悟                                                                                          | 5种的根证书3<br>钮的私相文件     | 2件指式为:pe<br>:. | m(base64(5 | 2编码,文件后缀为        | pe 単語                                                                                                    | WPS<br>Microsoft Word 文변<br>3.67 MB          |     |
| 访客管理<br>用户接入日志                                                   | >       |                                                                                                    |                       |                |            |                  | ○ 文档<br>→ 音乐<br>→ 首乐<br>■ (A) (A) (A) (A) (A) (A) (A) (A) (A) (A)                                                                                                    | 1.69 KB<br>1.69 KB<br>開設的云面3.0.jpa<br>IPA 文件 |     |
| 接入策略管理<br>来宾接入管理                                                 | >       |                                                                                                    |                       |                |            |                  | 「新日期内」 Microsoft rowerrout altroom<br>文件名(内):                                                                                                    |                                              |     |

# #点击"打开"

| НЗС           | Intelligent | Manag                                                                                                    | gement Cen                               | ter     |          |        |                                                                                                    | 数以規制 👻 🚨 admin 🗐 編版版 ① 解散 [ 关于 () 注紙 |  |  |  |
|---------------|-------------|----------------------------------------------------------------------------------------------------|------------------------------------------|---------|----------|--------|----------------------------------------------------------------------------------------------------|--------------------------------------|--|--|--|
| *             | 首页          | 资源                                                                                                    | 用户                                       | 业务      | 告왕       | 报表     | 系统管理                                                                                                    | 😼 - 查询设备 🔍                           |  |  |  |
| 用户管理          |             | ~                                                                                                    | 😢 证书配置                                   | 1.服务器证书 | 配置 > 2.服 | 务器证书科研 | 月密码                                                                                                    | ©#                                   |  |  |  |
| <b>後</b> 環加用户 |             |                                                                                                    | 配置服务器                                    | E#      |          |        |                                                                                                    |                                      |  |  |  |
| · 🕼 所有用户      |             | >>>                                                                                                    | ₩ 報告報行政的地方回一文件                           |         |          |        |                                                                                                    |                                      |  |  |  |
| 🗐 用户附加信       | 8           |                                                                                                    | 服务器证书文件 * 湖路… wian_jocal_certificate.pfx |         |          |        |                                                                                                    |                                      |  |  |  |
| ▶ 用户找量操       | 作           |                                                                                                    |                                          |         |          |        |                                                                                                    |                                      |  |  |  |
| - 🐛 导入用户      |             |                                                                                                    | ♀摁                                       | 7       |          |        |                                                                                                    |                                      |  |  |  |
| ♣ 帐号群组管       | 理           | IMC支持的服务器证书文件格式为:perm(base64位编码,文件后缀为perm就cxer),der(der编码,文件后缀为.der就.cer),pkcs12(pkcs12编码,文件后缀为.phc或.p12)。注意:如思持pvK格式的纵相文件:若服务器证书和拟相在同一个文件,则不能使用der文件。 |                                          |         |          |        | 后借为.pem或.cer),der(der编码,文件后借为.der或.cer),pkcs12(pkcs12编码,文件后借为.phc或.p12)。注意:如果证书格式是pfx格式,则不支<br>不能使用der文件。 |                                      |  |  |  |
| 接入用户管理        |             | >                                                                                                    |                                          |         |          |        |                                                                                                    |                                      |  |  |  |
| 访察管理          |             | $\rightarrow$                                                                                                    | Т—# <b>8</b> 00                          |         |          |        |                                                                                                    |                                      |  |  |  |
| 用户接入日志        |             | $\rightarrow$                                                                                                    |                                          |         |          |        |                                                                                                    |                                      |  |  |  |

## #点击"下一步"

| НЗС           | Intelligent | Manag         | gement Cen | iter         |          |        |      | 默认版图 ▼ admin ④ 成面板 ⑦ 帮助 (关于 ① 注封 |
|---------------|-------------|---------------|------------|--------------|----------|--------|------|----------------------------------|
| *             | 首页          | 资源            | 用户         | <u>\$</u> \$ | 告誓       | 报表     | 系统管理 | 🦉 - 査術設備 🔍                       |
| 用户管理          |             | ×             | 19 证书配置    | 1.服务翻证书      | 配置 > 2.服 | 防器证书私钥 | 密码   | ()#                              |
| <b>後</b> 職加用户 |             |               | 服务器私知      | 南码           |          |        |      |                                  |
| ₩ 所有用户        |             | >>>           |            |              |          | _      |      |                                  |
| AI 用户附加信      | 8           |               | 服労業和基      | 16249        |          | •••    |      |                                  |
| ▶ 用户批量提       | f/E         |               |            |              |          |        |      | 十一步 微念 取消                        |
| - 🐛 导入用户      |             |               |            |              |          |        |      |                                  |
| 8. 帐号群组管      | 理           |               |            |              |          |        |      |                                  |
| 接入用户管理        |             | >             |            |              |          |        |      |                                  |
| 访宾管理          |             | $\rightarrow$ |            |              |          |        |      |                                  |
| 用户接入日志        |             | >             |            |              |          |        |      |                                  |

#输入服务器私钥"h3c",点击"确定"

# 四、客户端配置

#双击iNode客户端,输入配置的用户名和密码,右击右下角的倒三角,点击"属性"

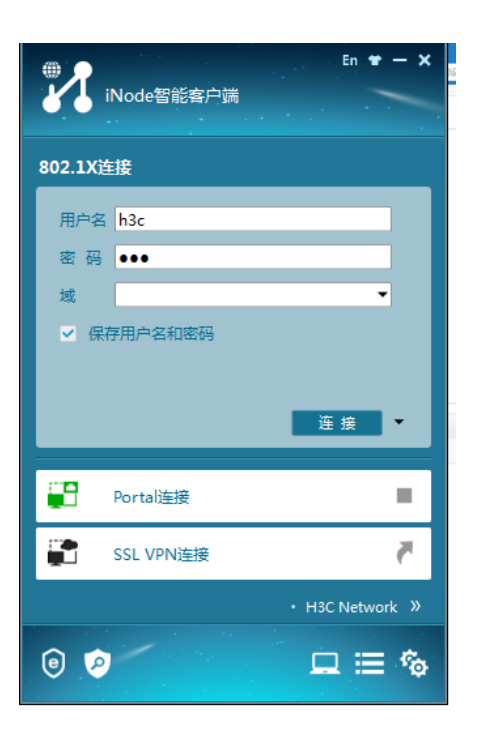

#选择网卡,更换为电脑的物理网卡,点击"确定"

| ⊕ En <del>*</del> — × | 1 属性设置 ×                                                  |
|-----------------------|-----------------------------------------------------------|
| iNode智能客户端            | 常规 网络 高级                                                  |
| 802.1X连接              | 连接名 802.1X连接<br>- 选择网卡                                    |
| 用户名 h3c               | Intel(R) Ethernet Connection (3) I218-LM 🔻                |
| 密码 •••                | 连接类型                                                      |
| 域 🗸                   | <ul> <li>         · · · · · · · · · · · · · · ·</li></ul> |
| ✓ 保存用户名和密码            | <ul> <li>○ 快速认证连接</li> <li>○ 单点登录连接</li> </ul>            |
| 连接                    | <ul> <li>□ 运行后自动认证</li> <li>□ 计算机认证</li> </ul>            |
|                       |                                                           |
| Portal连接              |                                                           |
| 📰 SSL VPN连接           |                                                           |
| • H3C Network »       |                                                           |
| ◎ ≥ _ = %             | 确定取消                                                      |

#选择"高级"选项,"启用高级认证",证书认证类型选择"PEAP"

| ⊕ <b>_</b> En <b>±</b> − × | 27 属性设置    |
|----------------------------|------------|
| iNode智能客户端                 | 常规 网络 高级   |
|                            | ☑ 启用高级认证   |
| 802.1X连接                   | 证书认证 ▼     |
| 用户名 h3c                    | - 认证类型     |
| 密码 •••                     | ◎ EAP-TLS  |
| 域                          | • PEAP     |
| ✔ 保存用户名和密码                 | ↓ 从证书读取用户名 |
|                            | 证书选项       |
|                            | 选择客户端证书    |
| 连接▼                        | □ 验证服务器证书  |
|                            |            |
| Portal连接 C                 |            |
| SSL VPN连接                  |            |
|                            |            |
| • H3C Network »            |            |
| © Ø 🛛 🗖 🖾 🖗                | 确定取消       |

#点击"确定"

#### 五、验证

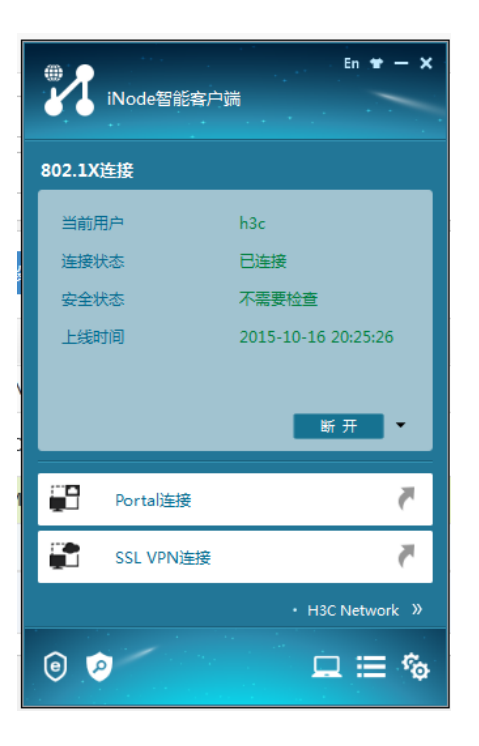

连接状态为"已连接",表示连接成功。

# 六、配置注意事项

- 1、AP注册上之后通过Telnet或者console线登录上去进行配置
- 2、iMC和NAS设备路由可达;
- 3、iMC与NAS设备之间的UDP 1812,1813端口放通;
- 4、确保radius scheme test配置的共享密钥和iMC添加接入设备时配置的共享密钥

#### 一致

5、确保AC上配置portal server的共享秘钥和IMC上配置portal server的共享秘钥

### 一致